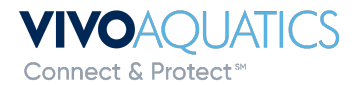

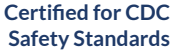

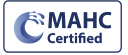

## Setting up Notifications in VivoPoint

Notifications can be set up to be received by email, text or both. Every manager/member can set up their own notifications and managers can set up notifications for members attached to their properties. Notifications are completely customizable to your property needs.

1) Log into VivoPoint <u>www.vivopoint.com</u>

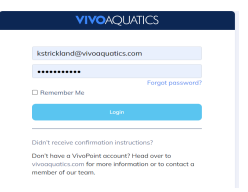

- 2) Click on the property under location on the left side of the screen. PROPERTY GROUPS All Property Groups ALARM Vivo Hotel (Demo) Location At the very top click on notifications Vivo Hotel (Demo) 96 NOTIFICATIONS SYSTEMS SERVICE ORDERS TEAM CHARTS REPORTS PROFILE 4) Click on Use Defaults next to all the bodies of water. This will bring the notification screen from gray to bright. Add New Use Defaults \*Add new allows you to set up a new notification like manual readings 5) Once the notification screen is bright you will start to receive notifications. To PH Notify when edit the notification click on the pencil button under each notification. OUTSIDE 7.1 - 7.8pH Delay 0 alerts Repeat 1 tim
- 6) Customize your notifications to fit the needs of your property. This is also where you can change to text messaging or both. Make sure to press update after setting up your notifications. You will need to customize for every notification you want to receive.

| Device  |          | $\sim$ |             |             |
|---------|----------|--------|-------------|-------------|
| SENSOR  |          |        |             |             |
| pН      |          | ~      |             |             |
| Outside |          |        | *LOW VALUE  | *HIGH VALUE |
|         |          | ~      | 7.1         | 7.8         |
| DELAY   | * REPEAT |        | * NOTIFY BY |             |
| 0 ~     | 1        | $\sim$ | Email       | ~           |

Contact Vivo Support for questions.

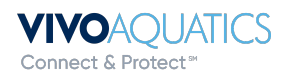

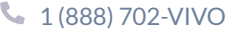